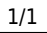

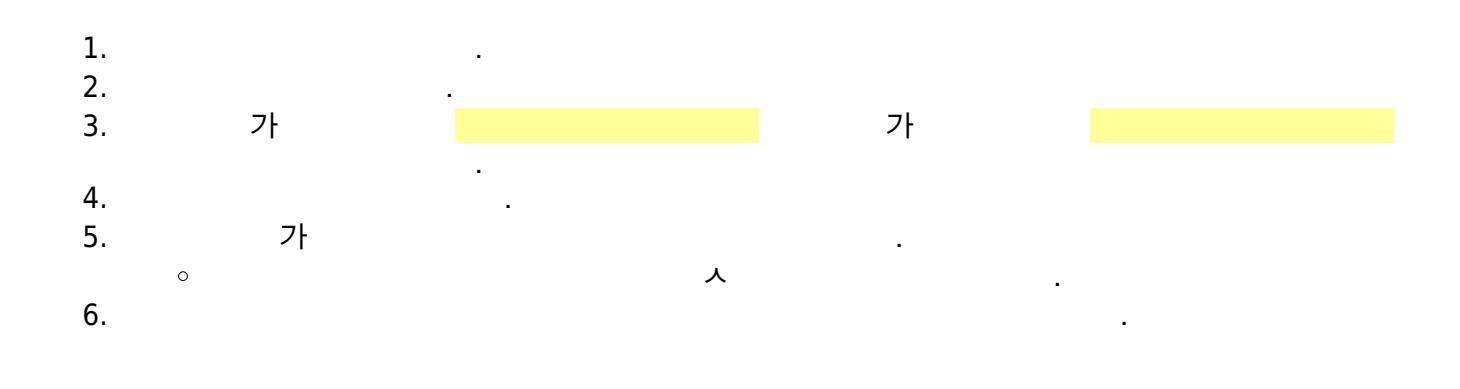

From: https://wiki.eklc.co.kr/ - KELC\_WIKI Permanent link: https://wiki.eklc.co.kr/doku.php?id=%EA%B2%B0%EC%A0%9C%EC%B0%BD%EC%BD%94%EB%93%9C Last update: 2023/03/09 05:28

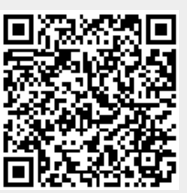

KELC\_WIKI - https://wiki.eklc.co.kr/